# HIGH COURT FOR THE STATE OF TELANGANA::HYDERABAD

## NOTIFICATIONS(8) NOS: 1/2022-RC TO 8/2022-RC, DATED 03.03.2022 FOR DIRECT RECRUITMENT TO THE POSTS IN THE TELANGANA JUDICIAL MINISTERIAL SERVICE

## USER MANUAL FOR FILLING ONLINE APPLICATION

Note

Read the notification carefully before applying online application

## Recommended browser to fill in the Application Form

Internet Explorer (version 11 and above) or Mozilla Firefox (version 50 and above) or Google Chrome (version 52 and above)

## Note: Please ensure pop-ups are not blocked in the browser used for the Online Application.

Instructions

## Read below instructions carefully

The Application contains two parts Part A and Part B. You must complete both Part A and Part B to apply for Telangana Judicial Ministerial and Subordinate Services posts.

## PART A (Registration Form) – For One Time Profile Registration (OTPR)

1) Candidate had to fill mentioned details and submit the registration form.

2) Once the registration is successful, Candidate will receive the One Time Profile Registration ID (OTPR ID) and Password on the registered Mobile Number and Email ID.

3) Candidate had to use OTPR ID and Password to login and apply for the Posts.

4) Once the registration is done, details cannot be changed.

5) Candidate shall apply for all eligible Posts in all Districts with the same One Time Profile Registration ID (OTPR ID). Separate Application number will be generated for each Post and District applied.

## PART B (Application Form)

1) Login using your One Time Profile Registration ID (OTPR ID).

- 2) Fill the Qualification Details form
- 3) Select Post, Judicial District and fill the application.
- 4) Upload recent Passport Size Photograph and Image of Signature.

5) Submit the application form to proceed to Fee Payment.

6) Make the Fee Payment through Debit Card/Credit Card/Net Banking.

6) On successful payment, candidate will receive the application number on email ID/Mobile number.

## Note

1) Application is accepted only after completing Part A and Part B

2) Candidate shall use same OTPR ID and Password to apply for another eligible post.

3) In case of any queries, please contact help desk.

Candidate who is applying for the first time had to mandatorily complete the Registration process. Post completion of this process candidate will receive the User ID (OTPR ID) and Password to the registered mobile number and email id. After receiving the OTPR ID and Password candidate shall login and apply any number of eligible Posts in any eligible District.

Below are the steps for Registration-

Step 1: Open below link in the browser (Mozilla Firefox/ Google Chrome/ Internet Explorer)

https://cdn3.digialm.com/EForms/configuredHtml/2775/74035/Registration.html

Step 2: Read the instructions and click on Close

#### Note

HI

Recommended browser to fill in the Application Form

internet Explorer (version 11 and above) or

Mozilla Firefox (version 50 and above) or

Google Chrome (version 52 and above)

#### Instructions

Read below instructions carefully, Fields marked with \*are mandatory.

The Application contains two parts Part A and Part B. You must complete both Part A and Part B to apply for Telangana judiclal Ministerial and Subordinate Services posts.

PART A (Registration Form) – For One Time Profile Registration (OTPR) 1) Candidate has to fill methoned details and submit the registration form. Recommended browser to fill in the Application Form I Internet Explorer (version 11 and above) or U Mosille Firefox (version 50 and above) Google Chrome (version 52 and above)

## Instructions

Read below instructions carefully, Fields marked with \* are mandatory.

The Application contains two parts Part A and Part B. You must complete both Part A and Part B to apply for Telangana Judicial Ministerial and Subordinate Services posts.

PART A (Registration Form) - For One Time Profile Registration (OTPR) 1) Candidate has to fill mentioned details and submit the registration form.

Recommended browser to fill in the Application Form

Mozilla Firefox (version 50 and above) or

Google Chrome (version 52 and above)

#### Instructions

Read below instructions carefully, Fields marked with \*are mandatory.

The Application contains two parts Part A and Part B. You must complete both Part A and Part B to apply for Telangana Judicial Ministerial and Subordinate Services posts.

PART A (Registration Form) – For One Time Profile Registration (OTPR)

1) Candidate has to fill mentioned details and submit the registration form Recommended browser to fill in the Application Form

Reconniciaca proviser to ini in the Ap

Mozilla Firefox (version 11 and above) or

Google Chrome (version 52 and above)

### Instructions

Read below instructions carefully, Fields marked with  $\ensuremath{^*}$  are mandatory.

The Application contains two parts Part A and Part B. You must complete both Part A and Part B to apply for Telangana judicial Ministerial and Subordinate Services posts.

PART A (Registration Form) - For One Time Profile Registration (OTPR)

1) Candidate has to fill mentioned details and submit the registration form.

Recommended browser to fill in the Application Form

Commended browser to fill in the Application Form

Commended browser to fill in the Application Form

Commended browser to fill in the Application Form

Commended browser to fill in the Application Form

Commended browser to fill in the Application Form

Commended browser to fill in the Application Form

Commended browser to fill in the Application Form

Commended browser to fill in the Application Form

Commended browser to fill in the Application Form

Commended browser to fill in the Application Form

Commended browser to fill in the Application Form

Commended browser to fill in the Application Form

Commended browser to fill in the Application Form

Commended browser to fill in the Application Form

Commended browser to fill in the Application Form

Commended browser to fill in the Application Form

Commended browser to fill in the Application Form

Commended browser to fill in the Application Form

Commended browser to fill in the Application Form

Commended browser to fill in the Application Form

Commended browser to fill in the Application Form

Commended browser to fill in the Application Form

Commended browser to fill in the Application Form

Commended browser to fill in the Application Form

Commended browser to fill in the Application Form

Commended browser to fill in the Application Form

Commended browser to fill in the Application Form

Commended browser to fill in the Application Form

Commended browser to fill in the Application Form

Commended browser to fill in the Application Form

Commended browser to fill in the Application Form

Commended browser to fill in the Application Form

Commended browser to fill in the Application Form

Commended browser to fill in the Application Form

Commended browser to fill in the Application Form

Commended browser to fill in the Application Form

Commende

#### Instructions

Read below instructions carefully, Fields marked with \*are mandatory.

The Application contains two parts Part A and Part B. You must complete both Part A and Part B to apply for Telangana Judicial Ministerial and Subordinate Services posts.

PART A (Registration Form) - For One Time Profile Registration (OTPR) 1) Candidate has to fill mentioned details and submit the registration form.

Dee

Step 3: Filling Registration form (Part – A)

| <b>IGH COURT</b>                                                                                                    | FOR THE ST                                                         | ATE OF TELA                                             | NGANA                                    |
|----------------------------------------------------------------------------------------------------|--------------------------------------------------------------------|---------------------------------------------------------|------------------------------------------|
|                                                                                                    | HYDERABA                                                           | D                                                       | B <sub>m</sub>                           |
| e:                                                                                                    |                                                                    |                                                         |                                          |
| dly use internet Explorer (version 11 and above) or N<br>ds marked with <sup>*</sup> are mandatory.                                                                                                    | Nozilla Firefox (version 50 and above) or Google Chrome            | (version 52 and above) to fill the Application Form.    |                                          |
| d the below instructions carefully, before filling the former the filling the filling the | form:                                                              |                                                         |                                          |
| andidate has to fill mentioned details and submit th                                                                                                    | e registration form.                                               | Decryond on the conistened Mobile Number and Email II   | D.//f. Depuided                          |
| andidate has to use OTPR ID and Password to login                                                                                                    | and apply for the Posts.                                           | r assirer a anna register ea moare namoer ana emaine    |                                          |
| andidate shall apply for all eligible Posts in all Judicia                                                                                                    | geo.<br>al Districts with the same One Time Profile Registration i | D (OTPR ID). Separate Application number will be genera | ated for each Post and District applied. |
| Resistration Details                                                                                                    |                                                                    |                                                         |                                          |
| respect Poteile                                                                                                    |                                                                    |                                                         |                                          |
| Isonal Details                                                                                                    |                                                                    |                                                         |                                          |
| Name as in SSC/Equivalent or Birth Certificate #                                                                                                    | Name of Father/Mother/Guardian *                                   | Relationship *                                          |                                          |
| NAME AS IN SSC/EQUIVALENT OR BIRTH CERTIF                                                                                                    | NAME OF FATHER/MOTHER/GUARDIAN                                     | O Father O Mother O Guardian                            |                                          |
|                                                                                                    | Are at on 01/07/2022                                               |                                                         |                                          |
| dd/mm/yyyy                                                                                                    | 0Years 0Month 0Days                                                |                                                         |                                          |
| As mentioned in the SSC/ Equivalent or Birth Certificate                                                                                                    |                                                                    |                                                         |                                          |
|                                                                                                    |                                                                    |                                                         |                                          |
| Sender *                                                                                                    | Category*                                                          |                                                         |                                          |
|                                                                                                    | No changes will be entertained after you complete the              |                                                         |                                          |
| Ara Vau a Dhueladh Handirannad narran?                                                                                                    |                                                                    |                                                         |                                          |
| ⊖ Yes ⊖ No                                                                                                    |                                                                    |                                                         |                                          |
|                                                                                                    |                                                                    |                                                         |                                          |
| Are you an Ex-Service Person?*                                                                                                    |                                                                    |                                                         |                                          |
| O Yes O No                                                                                                    |                                                                    |                                                         |                                          |
|                                                                                                    |                                                                    |                                                         |                                          |
| Mobile Number                                                                                                    | Confirm Mobile Number* Confirm Mobile Number                       | Email ID                                                | Confirm Email ID                         |
|                                                                                                    |                                                                    |                                                         |                                          |
|                                                                                                    |                                                                    |                                                         |                                          |
| dress for Communication                                                                                                    |                                                                    |                                                         |                                          |
| Address Line 1 +                                                                                                    | State*                                                             | District *                                              | City+                                    |
| Address Line 1                                                                                                    | Please select Communication State. •                               | Please select Communication District. •                 | Please enter Communication City.         |
|                                                                                                    |                                                                    |                                                         |                                          |
| Pincode*                                                                                                    |                                                                    |                                                         |                                          |
|                                                                                                    |                                                                    |                                                         |                                          |
| Permanent Address same as Communication Address?                                                                                                    |                                                                    |                                                         |                                          |
| ⊖ Yes ⊖ No                                                                                                    |                                                                    |                                                         |                                          |
|                                                                                                    |                                                                    |                                                         |                                          |
| irmanent Addroce                                                                                                    |                                                                    |                                                         |                                          |
| manent Address                                                                                                    |                                                                    |                                                         |                                          |
| Address Line 1*                                                                                                    | State#                                                             | District #                                              | City *                                   |
| Address Line 1                                                                                                    | Please select Permanent State. •                                   | Please select Permanent District. •                     | Please enter Permanent City.             |
|                                                                                                    |                                                                    |                                                         |                                          |

| .ode *                                                                                                    |                                                                                                    |    |
|----------------------------------------------------------------------------------------------------|----------------------------------------------------------------------------------------------------|----|
| lease enter the Permanent Pincode                                                                         |                                                                                                    |    |
|                                                                                                    |                                                                                                    |    |
|                                                                                                    |                                                                                                    |    |
|                                                                                                    |                                                                                                    |    |
|                                                                                                    | Generate OTP                                                                                                    |    |
|                                                                                                    |                                                                                                    |    |
|                                                                                                    |                                                                                                    |    |
|                                                                                                    |                                                                                                    |    |
|                                                                                                    |                                                                                                    |    |
|                                                                                                    |                                                                                                    |    |
| aration By The Candidate                                                                                  |                                                                                                    |    |
| aration By The Candidate                                                                                  |                                                                                                    |    |
| aration By The Candidate<br>understand that on completion of registration process                         | I will receive One Time Profile Registration ID (OTPR ID) and Password to my registered Mobile Number and Email id (if provided) for completing                                                             | my |
| aration By The Candidate<br>understand that on completion of registration process<br>upplication process. | I will receive One Time Profile Registration ID (OTPR ID) and Password to my registered Mobile Number and Email id (if provided) for completing r                                                           | my |
| aration By The Candidate<br>understand that on completion of registration process<br>upplication process. | I will receive One Time Profile Registration ID (OTPR ID) and Password to my registered Mobile Number and Email id (if provided) for completing s                                                           | my |
| aration By The Candidate<br>understand that on completion of registration process                         | I will receive One Time Profile Registration ID (OTPR ID) and Password to my registered Mobile Number and Email id (if provided) for completing r                                                           | my |
| aration By The Candidate<br>understand that on completion of registration process                         | I will receive One Time Profile Registration ID (OTPR ID) and Password to my registered Mobile Number and Email id (if provided) for completing to                                                          | my |
| aration By The Candidate<br>understand that on completion of registration process                         | I will receive One Time Profile Registration ID (OTPR ID) and Password to my registered Mobile Number and Email id (if provided) for completing s<br>U Q 6 k t z v o<br>Type 2 duwcters at shown in mage o  | my |
| aration By The Candidate                                                                                  | I will receive One Time Profile Registration ID (OTPR ID) and Password to my registered Mobile Number and Email id (if provided) for completing r<br>U Q 6 k t z v o<br>Type 2 Ourscient at shown in mage 💿 | my |

Version 14.03.01

Fill registration form with below details

1. Name as in SSC/Equivalent or Birth Certificate

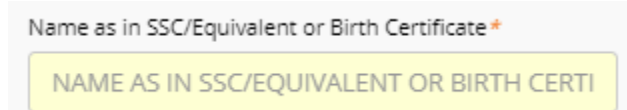

2. Name of Father/Mother/Guardian

Name of Father/Mother/Guardian\*

ARNAV

3. Relationship

| Ke | lationshi | р *        |        |   |          |
|----|-----------|------------|--------|---|----------|
| ۲  | Father    | $\bigcirc$ | Mother | 0 | Guardiar |

4. Date of Birth (DD/MM/YYYY)

Please go through the Age eligibility criteria described in the Notification thoroughly before filling this field

Fill as mentioned in the SSC/Equivalent or Birth Certificate

|    | Date of Birth (DD/MM/YYYY)*                                        |      | Age as on 01/07/2022 |
|----|--------------------------------------------------------------------|------|----------------------|
|    | dd/mm/yyyy                                                         | Ħ    | 0Years 0Month 0Days  |
|    | As mentioned in the SSC/ Equivalent or Birth Certifi               | cate |                      |
| 5. | Gender                                                             |      |                      |
|    | Gender *                                                           |      |                      |
|    | 🖲 Male 🔘 Female 🔘 Transgender                                      |      |                      |
| 6. | Category                                                           |      |                      |
|    | Category *                                                         |      |                      |
|    | Please select category.                                            | •    |                      |
|    | No changes will be entertained after you complete the registration | ne   |                      |
|    |                                                                    |      |                      |

7. Are You a Physically Handicapped person?

Click on Yes if physically Handicapped person. On click Yes you will get Nature of Disability.

- If Blindness or Low vision (VH), click on box and select the percentage disability
- If Hearing Impaired (HI), click on box and select the percentage disability
- If Orthopedically Challenged (OC), click on box and select the percentage disability
- The minimum person to be eligible for Physically Handicap is 40%
- Blindness or Low vision and Hearing Impaired person is not eligible to apply for Stenographer Grade III, Typist and Copyist posts
- If scribe help is required during examination, click on yes in Scribe required section

| Are You a Physically Handicapped person <ul> <li>Yes</li> <li>No</li> </ul> | 2 *                                                      |                                        |                                   |
|-----------------------------------------------------------------------------|----------------------------------------------------------|----------------------------------------|-----------------------------------|
| Nature of Disability: *                                                     | Blindness or Lowvision (VH)                              | Hearing Impaired (HI)                  | C Orthopedically Challenged(OC)   |
|                                                                             | Percentage of Disability*                                | Percentage of Disability*              | Percentage of Disability *        |
|                                                                             | Select Percentage of Disability -                        | Select Percentage of Disability -      | Select Percentage of Disability - |
|                                                                             |                                                          |                                        |                                   |
| Note : If your nature of disability                                         | is VH or HI, you are not eligible to apply for Stenograp | her Grade III, Typist and Copyist post |                                   |

8. Are you an Ex-Service Person?

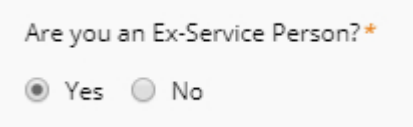

- 9. Mobile Number OTP will be generated to verify
- 10. Confirm Mobile Number (Fill same number as in above mobile number)
- 11. Email ID
- **12.** Confirm Email ID (Fill same email ID as in above email ID)

# NOTE: You will receive your OTPR ID, Password and all further communication to the Mobile Number and Email ID provided here

|     | Mobile Number*            | Confirm Mobile Number*            | Email ID                             | Confirm Email ID                 |
|-----|---------------------------|-----------------------------------|--------------------------------------|----------------------------------|
|     | 9876543210                | 9876543210                        | test@gmail.com                       | test@gmail.com                   |
|     |                           |                                   |                                      |                                  |
|     |                           |                                   |                                      |                                  |
| 12  | Address for Communica     | tion                              |                                      |                                  |
| 13. | Address for Communication | lion                              |                                      |                                  |
|     |                           |                                   |                                      |                                  |
|     | Address Line 1 *          | State*                            | District*                            | City*                            |
|     | Address Line 1            | Please select Communication State | Please select Communication District | Please enter Communication City. |
|     |                           |                                   |                                      |                                  |
|     | Pincode *                 |                                   |                                      |                                  |
|     | Communication Pincode     |                                   |                                      |                                  |
|     |                           |                                   |                                      |                                  |

14. Select Permanent Address same as Communication Address? As Yes if your communication address is same as Permanent address, if not fill the Permanent Address details

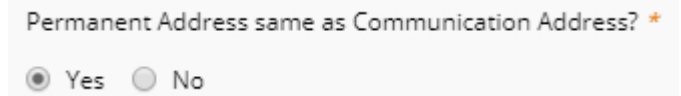

- 15. Generate OTP and enter OTP generated to verify Mobile number
- 16. Click on declaration by candidate box

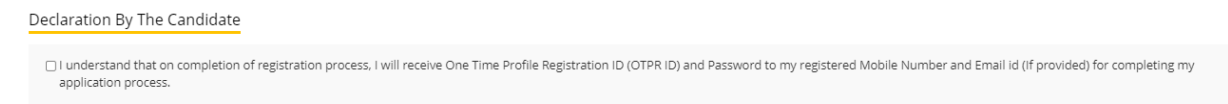

17. See code shown in image and fill it in the below box. If code you have entered is incorrect it will ask to fill again with new code.

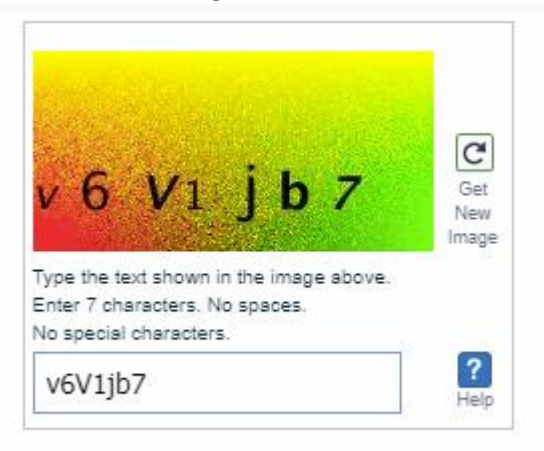

18. Click on Register

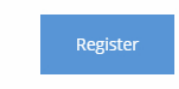

Step 4: On successful submission you will get a SMS and email

The SMS and email will contain OTPR ID and Password. This ends your Registration Part.

## PART B (Applying for post and payment of Exam Fee)

You shall apply for multiple eligible posts using one OTPR ID.

## Note:

In order to complete Part B: Application, please do the following:

- 1) Login using One Time Profile Registration ID (OTPR ID).
- 2) Fill the Qualification Details form
- 2) Select Post, Judicial District and fill the application.
- 3) Upload recent Photograph and Image of Signature.
- 4) Submit the application form to proceed to Fee Payment.
- 5) Make the Fee Payment through Debit Card/Credit Card/Net Banking.
- 6) On successful payment, candidate will receive the application number on email ID/Mobile number.

Below are the steps for applying for post

Step 1: If you have registered now then the page will take directly to application page. Click on **Go to Qualification Details** Page as shown below

|                                             |                                                         |                                                   | 🕒 Log                          |
|---------------------------------------------|---------------------------------------------------------|---------------------------------------------------|--------------------------------|
| IGH COUR                                    | T FOR THE ST                                            | ATE OF TEL                                        | ANGANA                         |
| Perropal Details                            | HYDERABA                                                | D                                                 |                                |
| Personal Details                            |                                                         |                                                   |                                |
|                                             |                                                         |                                                   | Go to Qualification Details    |
| ersonal Details                             |                                                         |                                                   |                                |
| OTPR Number<br>TSHC22000039                 | Name of the Applicant<br>RONAK BHOI                     | Name of Father/Mother/Guardian<br>ROONAK BHOI     |                                |
|                                             |                                                         |                                                   |                                |
| Relationship<br>Father                      | Date of birth                                           | Age as on 01/07/2022<br>28 Years 1 Months 21 Days | Gender<br>Male                 |
|                                             |                                                         |                                                   |                                |
| Marital Status                              | Name of Spouse                                          | Occupation of the Spouse                          | Address of the Spouse          |
| Married                                     | FGSDGSDFLYIUUIHKGIUWEF                                  | PSTRSTYWIUJKL.SW.EKPLUIUUUYT                      | UTY78./.,                      |
| Category                                    | Are You a Physically Handicapped person?                |                                                   |                                |
| BC-C                                        | No                                                      |                                                   |                                |
| Whether the applicant is an Ex-Service man? |                                                         |                                                   |                                |
| No                                          |                                                         |                                                   |                                |
|                                             |                                                         |                                                   |                                |
| nmunication Details                         |                                                         |                                                   |                                |
| obile Number                                | Email ID                                                |                                                   |                                |
| 99988888                                    | qatest3@dc01.tcs-itontap.com                            |                                                   |                                |
|                                             |                                                         |                                                   |                                |
| ress for Communication                      |                                                         |                                                   |                                |
| idress Line 1                               | State                                                   | District                                          | City                           |
| HFRRDH                                      | TELANGANA                                               | Nalgonda                                          | MEHATPURWDQDQWDQWDFWQF         |
| ncode<br>85345                              | Permanent Address same as Communication Address?<br>Yes |                                                   |                                |
|                                             |                                                         |                                                   |                                |
| manent Address                              |                                                         |                                                   |                                |
|                                             |                                                         |                                                   |                                |
| Idress Line 1<br>HFRRDH                     | State<br>TELANGANA                                      | District<br>Nalgonda                              | City<br>MEHATPURWDQDQWDQWDFWQF |
| ncode                                       |                                                         |                                                   |                                |
| 22243                                       |                                                         |                                                   |                                |
|                                             |                                                         |                                                   |                                |
| litional Details                            |                                                         |                                                   |                                |
| ocel District                               |                                                         |                                                   |                                |
|                                             |                                                         |                                                   |                                |
|                                             |                                                         | 14.02.01                                          |                                |

Step 2: After filling the qualification details form, view preview and submit. Post that page will take directly to application page. Click on Application

# HIGH COURT FOR THE STATE OF TELANGANA

| 0 | Personal Details |
|---|------------------|
|   |                  |

Personal Details

| OTPR Number<br>TSHC22000038                 | Name of the Applicant<br>SSSSSSS               | Name of Father/Mother/Guardian<br>SSSSSSSSSSS    |                |
|---------------------------------------------|------------------------------------------------|--------------------------------------------------|----------------|
| Relationship<br>Father                      | Date of birth<br>01/jul/2004                   | Age as on 01/07/2022<br>18 Years 0 Months 0 Days | Gender<br>Male |
| Married Status<br>Married                   | Name of Spouse<br>SS                           | Occupation of the Spouse                         |                |
| Category<br>BC-B                            | Are You a Physically Handicapped person?<br>No |                                                  |                |
| Whether the applicant is an Ex-Service man? |                                                |                                                  |                |

#### Communication Details

| Mobile Number<br>9899999988 | Email ID                       |  |
|-----------------------------|--------------------------------|--|
| 9899999988                  | anteest ode01 tes iteestes een |  |
|                             | qatest r@dcu1.tcs-itontap.com  |  |
|                             | 4                              |  |
|                             |                                |  |

#### Address for Communication

| Address Line 1     | State                                                   | District   | City       |
|--------------------|---------------------------------------------------------|------------|------------|
| SSSSSSSSS          | CHANDIGARH                                              | Chandigarh | SSSSSSSSSS |
| Pincode<br>1111111 | Permanent Address same as Communication Address?<br>Yes |            |            |

#### Permanent Address

| Address Line 1     | State      | District   | City               |
|--------------------|------------|------------|--------------------|
| \$\$\$\$\$\$\$\$\$ | CHANDIGARH | Chandigarh | \$\$\$\$\$\$\$\$\$ |
| Pincode<br>111111  |            |            |                    |

#### Additional Details

| Local Disrict<br>Khammam                      |                         |                                 |  |
|-----------------------------------------------|-------------------------|---------------------------------|--|
| Type of Study                                 |                         |                                 |  |
| Type of Study<br>Open Schooling               |                         |                                 |  |
| Xth/SSC or Equivalent Details                 |                         |                                 |  |
| Name of the Board/Institution<br>\$\$\$\$\$\$ | Year Of Passing<br>2008 | District of Pealdence<br>Mediak |  |
|                                               |                         | Version 14.03.01                |  |

Step 3: If you have registered before and applying later you have to login using below link

https://cdn3.digialm.com/EForms/configuredHtml/2775/74035/login.html

| HIGH COURT FOR THE STATE OF TI<br>HYDERABAD                                         | ELANGANA |
|-------------------------------------------------------------------------------------|----------|
|                                                                                     |          |
| CANDIDATE LOGIN                                                                     |          |
| One Time Profile Registration ID * Enter One Time Profile Registration ID (OTPR ID) |          |
| Password(DD/MM/YYY) *<br>Enter Password                                             |          |
| <b>1 6 7 y  m</b> k <b>s</b> → <b>3</b><br>Type 7 characters as shown in image      |          |
| Login Forgor Password?                                                              |          |
| Note : New User? Click Here to Register                                             |          |
| Version 14.03.01                                                                    |          |
|                                                                                     |          |

Use OTPR ID and Password sent to Mobile number (SMS) or email ID

Step 4: Click on Application

# HIGH COURT FOR THE STATE OF TELANGANA

|   | Personal Details |
|---|------------------|
| - |                  |

Personal Details

| OTPR Number<br>TSHC22000038                 | Name of the Applicant<br>SSSSSSS               | Name of Father/Mother/Guardian<br>SSSSSSSSSSS    |                |
|---------------------------------------------|------------------------------------------------|--------------------------------------------------|----------------|
| Relationship<br>Father                      | Date of birth<br>01/jul/2004                   | Age as on 01/07/2022<br>18 Years 0 Months 0 Days | Gender<br>Male |
| Married Status<br>Married                   | Name of Spouse<br>SS                           | Occupation of the Spouse                         |                |
| Category<br>BC-B                            | Are You a Physically Handicapped person?<br>No |                                                  |                |
| Whether the applicant is an Ex-Service man? |                                                |                                                  |                |

#### Communication Details

| Mobile Number<br>9899999988 | Email ID                       |  |
|-----------------------------|--------------------------------|--|
| 9899999988                  | anteest ode01 tes iteestes een |  |
|                             | qatest r@dcu1.tcs-itontap.com  |  |
|                             | 4                              |  |
|                             |                                |  |

#### Address for Communication

| Address Line 1     | State                                                   | District   | City       |
|--------------------|---------------------------------------------------------|------------|------------|
| SSSSSSSSS          | CHANDIGARH                                              | Chandigarh | SSSSSSSSSS |
| Pincode<br>1111111 | Permanent Address same as Communication Address?<br>Yes |            |            |

#### Permanent Address

| Address Line 1 | State      | District   | City             |  |
|----------------|------------|------------|------------------|--|
| 555555555      | CHANDIGARH | Chandigarh | \$\$\$\$\$\$\$\$ |  |
|                |            |            |                  |  |
| -              |            |            |                  |  |
| Pincode        |            |            |                  |  |
| 111111         |            |            |                  |  |
|                |            |            |                  |  |
|                |            |            |                  |  |

#### Additional Details

| Local Disrict<br>Khammam                      |                         |                                |  |
|-----------------------------------------------|-------------------------|--------------------------------|--|
| Type of Study                                 |                         |                                |  |
| Type of Study<br>Open Schooling               |                         |                                |  |
| Xth/SSC or Equivalent Details                 |                         |                                |  |
| Name of the Board/Institution<br>\$\$\$\$\$\$ | Year Of Passing<br>2008 | Datrict of Residence<br>Mediak |  |
|                                               |                         | Version 14.03.01               |  |

Step 5: Click on "Click here to fill the application"

|                            |             |                             |                                      | 🕒 Logout           |
|----------------------------|-------------|-----------------------------|--------------------------------------|--------------------|
| HIGH CO                    | URT FOF     | R THE STATE OF<br>HYDERABAD | TELANGANA                            |                    |
| 🕒 Personal Details         | Application |                             |                                      |                    |
| Application                |             |                             |                                      |                    |
| Your Selection             |             |                             | Click here to fill the Application + | Click to Refresh 😂 |
| Record 0 to 0 of 0 Entries |             |                             |                                      |                    |
|                            |             | Version 14.03.01            |                                      |                    |

Step 6: A separate window will open with below instructions

Instructions

Read below instructions carefully, Fields marked with \* are mandatory. PART B (Application Form)

1) Select Post, Judicial District and fill the application.

2) Upload recent Passport Size Photograph and Image of Signature.

3) Submit the application form to proceed to Fee Payment

4) Make the Fee Payment through Debit Card/Credit Card/Net Banking.

5) On successful payment, candidate will receive the application number on email ID/Mobile number.

6) In case of any queries, please contact help desk 040-23688394.

After reading instructions carefully, click on close

Step 7: You have to fill below highlighted 5 sections to complete application

|                               |                              |                        |                              | €►Log                       |
|-------------------------------|------------------------------|------------------------|------------------------------|-----------------------------|
| IGH CO                        | OURT FOR                     | THE STATE              | E OF TELAN                   | GANA                        |
| Post Selection                | P Applicant Details          | Qualification Details  | Exam City Preference Details | Document Upload and Payment |
| ect Post and Judici           | al District                  |                        |                              |                             |
| ielect Post*                  | Select Judicial Distric      | t*<br>dicial District. |                              |                             |
|                               |                              |                        |                              |                             |
| ire you Local to the above si | elected Judicial District? * |                        |                              |                             |
|                               |                              |                        |                              |                             |
|                               |                              |                        |                              | SAVE & NEXT                 |
|                               |                              | Version 13.07.01       |                              |                             |

Step 8: Post Selection

1. Select eligible post for which you want to apply. Use scroll bar to see more posts

| Select Post*             |          |
|--------------------------|----------|
| Stenographer Grade - III | -        |
|                          |          |
| Select                   | <b>^</b> |
| Stenographer Grade - III |          |
| Junior Assistant         |          |
| Typist                   | ÷        |
| Field Assistant          |          |
| Examiner                 |          |
| Copyist                  | •        |

## 2. Select Judicial District

| Select Judicial District*               |   |
|-----------------------------------------|---|
| Adilabad                                | - |
|                                         |   |
| Select                                  | * |
| Adilabad                                |   |
| Metropolitan Sessions Courts, Hyderabad |   |
| City Civil Court, Hyderabad             |   |
| City Small Causes Court, Hyderabad      |   |
| Khammam                                 |   |
| Karimnagar                              | - |

Are you Local to the above selected Judicial District?
 Click on Yes if you are local to district selected in point no.2
 Click on No if you are not local to district selected in point no.2

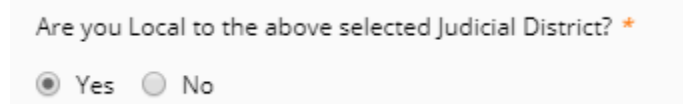

4. After completing Point no 1,2 and 3 click on Save and Next to go to next page

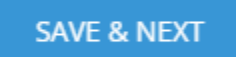

Step 8: In Applicant Details page, Marital Status and local District details will auto populate as filled in qualification details page, click on Save and Next

Step 9: Qualification details page will have Post specific details. Please fill appropriate details and click on Save and Next.

Candidates shall not be eligible for appointment if they do not possess an adequate knowledge of the language or languages of the District in which they are to be appointed.

Provided that where two or more languages are specified for a District and sufficient

number of candidates who have an adequate knowledge of all the languages are not available, candidates who have an adequate knowledge of any one of languages according to the needs of the District will be selected and such candidate shall be eligible for appointment in that District.

## LIST CONTAINING THE LANGUAGES OF THE DISTRICTS

| DISTRICT     | LANGUAGES                      |
|--------------|--------------------------------|
| HYDERABAD    | TELUGU AND URDU/HINDI          |
| ADILABAD     | TELUGU, URDU/HINDI AND MARATHI |
| KARIMNAGAR   | TELUGU AND URDU/HINDI          |
| KHAMMAM      | TELUGU AND URDU/HINDI          |
| MAHABUBNAGAR | TELUGU AND URDU/HINDI          |
| MEDAK        | TELUGU AND URDU/HINDI          |
| NALGONDA     | TELUGU AND URDU/HINDI          |
| NIZAMABAD    | TELUGU AND URDU/HINDI          |
| WARANGAL     | TELUGU AND URDU/HINDI          |
| RANGA REDDY  | TELUGU AND URDU/HINDI          |

|                                                                                                    | 🕒 Applic                                                                                                    |                                                                                                    | (B) Qualification Deta                                                               | ils (P                                                                                   |                                                                              | aits (P)                                                            | Document Upload and Payment                           |
|----------------------------------------------------------------------------------------------------|----------------------------------------------------------------------------------------------------|----------------------------------------------------------------------------------------------------|--------------------------------------------------------------------------------------|------------------------------------------------------------------------------------------|------------------------------------------------------------------------------|---------------------------------------------------------------------|-------------------------------------------------------|
| uistics Details (Lan                                                                                                    | guages Known)                                                                                                    |                                                                                                    |                                                                                      |                                                                                          |                                                                              |                                                                     |                                                       |
| Salario Detalla (Lall                                                                                                    | -0-0-0-0-0-0-0-0-0-0-0-0-0-0-0-0-0-0-0                                                                                                    |                                                                                                    |                                                                                      |                                                                                          |                                                                              |                                                                     |                                                       |
| elect Linguistics Details (Lang                                                                                                    | uages Known)*                                                                                                    |                                                                                                    |                                                                                      |                                                                                          |                                                                              |                                                                     |                                                       |
| Telugu                                                                                                    | Urdu                                                                                                    | - Hindi                                                                                                    |                                                                                      |                                                                                          |                                                                              |                                                                     |                                                       |
| e of Study                                                                                                    |                                                                                                    |                                                                                                    |                                                                                      |                                                                                          |                                                                              |                                                                     |                                                       |
| Type of Study*<br>OPEN SCHOOLING                                                                                                    |                                                                                                    |                                                                                                    |                                                                                      |                                                                                          |                                                                              |                                                                     |                                                       |
| Regular : Candidates wi<br>Private : Candidates wh<br>where visually handicap<br>handicapped person wi<br>Open Schooling : Recog<br>ODL Stands for Open D | no have continuous si<br>o have not studied in<br>oped and hearing har<br>ill be the local area.<br>spised by Central/ Sta<br>istance Learning | tudy in school and resided<br>any educational institution<br>idicapped persons studied<br>te for Open learning. | in Telangana State. The lo<br>n during the whole or par<br>in the special schools me | ocation of school should b<br>t of preceding years of stu<br>ant for them, the native pl | e taken as criteria for s<br>dy in which he/she ap<br>ace of parents of such | selection of mandal.<br>peared for the X cla:<br>visually handicapp | 'district<br>ss examination in case<br>ed and hearing |
| /SSC or Equivalent                                                                                                    | Details                                                                                                    |                                                                                                    |                                                                                      |                                                                                          |                                                                              |                                                                     |                                                       |
|                                                                                                    |                                                                                                    |                                                                                                    |                                                                                      |                                                                                          |                                                                              |                                                                     |                                                       |
| ame of the Board/Institution                                                                                                    | *                                                                                                    | Year of Passing*<br>2000                                                                                        |                                                                                      | District of Residence<br>KHAMMAM                                                         |                                                                              |                                                                     |                                                       |
| ame of the Board/Institution                                                                                                    | *                                                                                                    | Year of Passing*<br>2002                                                                                        |                                                                                      |                                                                                          |                                                                              |                                                                     |                                                       |
| gree Details                                                                                                    |                                                                                                    |                                                                                                    |                                                                                      |                                                                                          |                                                                              |                                                                     |                                                       |
| lame of the University/Institu<br>DA                                                                                                    | tion*                                                                                                    | Year of Passing *<br>2006                                                                                       |                                                                                      |                                                                                          |                                                                              |                                                                     |                                                       |
| ner Qualifications                                                                                                    |                                                                                                    |                                                                                                    |                                                                                      |                                                                                          |                                                                              |                                                                     |                                                       |
| nglish Shorthand words per i<br>)Higher Grade 🔿 Lower                                                                                                    | minute (WPM) *<br>Grade                                                                                                    |                                                                                                    |                                                                                      |                                                                                          |                                                                              |                                                                     |                                                       |
| ame of the Poard+                                                                                                    |                                                                                                    | Vor of Parring                                                                                                  |                                                                                      | Salart wordt par minute (WDI                                                             | A+                                                                           |                                                                     |                                                       |
| Andhra Pradesh technic                                                                                                    | al board                                                                                                    | 2016                                                                                                    | •                                                                                    | 120 WPM                                                                                  | •                                                                            |                                                                     |                                                       |
|                                                                                                    |                                                                                                    |                                                                                                    |                                                                                      |                                                                                          |                                                                              |                                                                     |                                                       |
| o you have knowledge or qu<br>Iperation?*                                                                                                    | alification in Computer                                                                                                    | Computer Proficiency skills<br>pgdca                                                                            |                                                                                      |                                                                                          |                                                                              |                                                                     |                                                       |
| res () No                                                                                                    |                                                                                                    |                                                                                                    |                                                                                      |                                                                                          |                                                                              |                                                                     |                                                       |
| nglish Typewriting *                                                                                                    |                                                                                                    | Name of the Board*                                                                                              |                                                                                      | Year of Passing*                                                                         |                                                                              | Select words per mi                                                 | nute (WPM) *                                          |
| Higher Grade 🔘 Lower                                                                                                    | Grade                                                                                                    | Andhra Pradesh Tech                                                                                             | nical Board                                                                          | 2004                                                                                     | •                                                                            | 45 WPM                                                              | •                                                     |
| lease specify details of Orbar                                                                                                    | Academic/Technical Oca                                                                                                    | alification possessed If Any                                                                                    |                                                                                      | Previous Experience if Any                                                               |                                                                              |                                                                     |                                                       |
| M COM LL B                                                                                                    |                                                                                                    |                                                                                                    |                                                                                      | WORKING IN PRIVATE O                                                                     | OMPANY                                                                       |                                                                     |                                                       |

## Step 10: Exam City Preference

You have to give three exam city preferences in highest to lowest order of priority. All the preferences should be different.

| ost Selection                                      | P Applicant Details                                                                                               | Qualification Details                                                                                          | Exam City Preference Details             | Document Upload and Paymer |
|----------------------------------------------------|----------------------------------------------------------------------------------------------------|----------------------------------------------------------------------------------------------------|------------------------------------------|----------------------------|
| n City Preference I                                | Details                                                                                                    |                                                                                                    |                                          |                            |
|                                                    |                                                                                                    |                                                                                                    |                                          |                            |
| NOTE : The High Court<br>abolish/Create a new co   | for the State of Telangana reserves the right<br>entre for administrative reasons. Request for                    | o allot candidates to any examination centri<br>change of the centre will not be entertained                   | e other than the preferred centres given | by the applicant or to     |
| NOTE : The High Court :<br>abolish/Create a new co | for the State of Telangana reserves the right<br>entre for administrative reasons. Request for<br>Preference 2 :* | o allot candidates to any examination centre<br>change of the centre will not be entertained<br>Preference 3:* | e other than the preferred centres given | by the applicant or to     |

## Step 11: Document Upload and Payment Section

1) Read the instructions carefully

|        | Important instructions :<br>1. Candidate should submit their required original certificates along with 2 sets of photocopies attested by the Gazetted Officer during document verification at the time of Interview.<br>2. Please upload your recent passport size photograph and image of your signature. The format of Photograph / Signature Image should be JPG / JPEG and the size should not exceed 80<br>KB<br>3. Check the correctness of the Photograph and Image of Signature that are uploaded. If you are not satisfied, you may upload them again before proceeding to Payment<br>4. The Photograph should be a colour photograph and taken in light background, The Face should occupy about 50% of full face view looking into the Camera directly. The main features of<br>the Face must not be covered by Hair of the Head, any Cloth or any Shadow. Forehead, Eyes, Nose, Chin should be clearly visible |
|--------|----------------------------------------------------------------------------------------------------|
| (<br>נ | Click on Passport size upload button for uploading photograph and signature button for uploading signature.                                                                                                    |
|        | Upload your recent passport size color photograph.* Click here to upload Size should not exceed 80 KB                                                                                                    |
|        |                                                                                                    |

Click on browse to select file saved from the system

2)

| Document / Image Upload                                                                | ×                               |
|----------------------------------------------------------------------------------------|---------------------------------|
| PHOTOGRAPH                                                                             |                                 |
|                                                                                        |                                 |
|                                                                                        | Drag and Drop File Here/ Browse |
| Upload your recent passport size color photograph :max 80KB(Only JPEG and JPG formats) |                                 |
|                                                                                        | Close                           |

## On successful upload a green tick mark will be shown

| Document / Image Upload                                                            | ×                               |
|------------------------------------------------------------------------------------|---------------------------------|
| PHOTOGRAPH                                                                         |                                 |
| Photo - Copy.jpg                                                                   | Drag and Drop File Here/ Browse |
| File Uploaded Successfully.                                                        |                                 |
| Upload your recent passport size color photograph :max 80KB(Only JPEG and JPG form | ats)                            |
|                                                                                    | Close                           |

Similarly upload signature.

3) Exam Fee Details

You should pay through Online, once selected Online radio button, click on declaration and submit. For Exam Fee details refer to notification.

You have below options in Online payment

- BHIM UPI
- Debit Card
- Credit Card
- Net Banking
- Paytm

| APTOnline 2                                                        |                         |                                         |
|--------------------------------------------------------------------|-------------------------|-----------------------------------------|
| Select options to pay<br>Transaction ID:<br>1110000502019080421021 | <b>₹823.60</b><br>5     | Cancel Payment                          |
| Please select a paymer                                             | nt method               |                                         |
| Login to use your f                                                | aytm saved cards        |                                         |
| BHIM UPI<br>Debit Card                                             | ENTER DEBIT CARD NUMBER |                                         |
| Credit Card<br>Net Banking                                         | EXPIRY DATE CVV         |                                         |
|                                                                    | Pay now                 |                                         |
| 400% 5 0 0                                                         | Anote Day im            | VERIFIED MasterCard. DCV PSS Sofe Kours |

## Step 12: You can refresh and see the status of application after login

|            |                      |                          | HYDERABAD                                 |                                    |                  |
|------------|----------------------|--------------------------|-------------------------------------------|------------------------------------|------------------|
| Personal D | tion                 | lication                 |                                           |                                    |                  |
| our Seleo  | ction                |                          |                                           | Click here to fill the Application | Click to Refresh |
| Action     | Application Seq No 🖨 | Post Name 💠              | District Name 🗘                           | Application Status 🗢               | Photograph       |
| ۲          | 22212000135          | Junior Assistant         | Metropolitan Sessions Courts Hyderabad    | Pending                            | Not available    |
| ۲          | 22223000124          | Junior Assistant         | Prl Special Judge for CBI Cases Hyderabad | Pending                            | Not available    |
| ۲          | 22321000105          | Typist                   | Rangareddy                                | Pending                            | Not available    |
| ۲          | 22722000104          | Record Assistant         | Warangal                                  | PaymentFail                        | \$               |
| ۲          | 22720000103          | Record Assistant         | Nalgonda                                  | Pending                            | Not available    |
| ۲          | 22420000102          | Field Assistant          | Nalgonda                                  | submitted                          | \$               |
| ۲          | 22220000101          | Junior Assistant         | Nalgonda                                  | PaymentFail                        | \$e)             |
| ۲          | 22320000100          | Typist                   | Nalgonda                                  | Pending                            | s.               |
| ۲          | 22122000099          | Stenographer Grade - III | Warangal                                  | PaymentSuccess                     | \$               |
|            | 22120000098          | Stenographer Grade - III | Nalgonda                                  | Pending                            | Not available    |

Version 14.03.01

This step completes your Part B, Application part.

Follow below steps to apply for another post.

Step 1: Login using OTPR ID and Password

| HYDERABAD                                                                                                    |
|----------------------------------------------------------------------------------------------------|
| CANDIDATE LOGIN                                                                                                    |
| One Time Profile Registration ID # Enter One Time Profile Registration ID (OTPR ID) Password(DD/MM/YYYY)# Enter Password |
| Type 7 characters as shown in image  Co Login Forgot Password? Note : New User? Click Here to Register                   |
| Version 14.03.01                                                                                                    |

## Step 2: Click on Application

|            |                      |                          | HYDERABAD                                 |                                |                         |
|------------|----------------------|--------------------------|-------------------------------------------|--------------------------------|-------------------------|
| Personal D | etails 🔋 😐 Appl      | ication                  |                                           |                                |                         |
| Applicat   | tion                 |                          |                                           |                                |                         |
| our Seleo  | ction                |                          |                                           | Click here to fill the Applica | tion + Click to Refresh |
| Action     | Application Seq No 💠 | Post Name 💠              | District Name 🗢                           | Application Status 🗢           | Photograph              |
| ۲          | 22212000135          | Junior Assistant         | Metropolitan Sessions Courts Hyderabad    | Pending                        | Not available           |
|            | 22223000124          | Junior Assistant         | Prl Special Judge for CBI Cases Hyderabad | Pending                        | Not available           |
| ۲          | 22321000105          | Typist                   | Rangareddy                                | Pending                        | Not available           |
| ۲          | 22722000104          | Record Assistant         | Warangal                                  | PaymentFail                    | \$                      |
| ۲          | 22720000103          | Record Assistant         | Nalgonda                                  | Pending                        | Not available           |
| ۲          | 22420000102          | Field Assistant          | Nalgonda                                  | submitted                      | ٠.                      |
|            | 22220000101          | Junior Assistant         | Nalgonda                                  | PaymentFail                    | \$e)                    |
|            | 22320000100          | Typist                   | Nalgonda                                  | Pending                        | ٠.                      |
|            | 22122000099          | Stenographer Grade - III | Warangal                                  | PaymentSuccess                 | \$                      |
|            | 22120000098          | Stenographer Grade - III | Nalgonda                                  | Pending                        | Not available           |

Version 14.03.01

## Step 3: Click on "Click here to fill the application"

| ersonal [ | Details 📋 App            | lication                 |                                                  |                               |                          |
|-----------|--------------------------|--------------------------|--------------------------------------------------|-------------------------------|--------------------------|
| pplica    | tion                     |                          |                                                  |                               |                          |
| our Sele  | ction                    |                          |                                                  | Click here to fill the Applie | ation + Click to Refresh |
| Action    | Application Seq No 🗘     | Post Name 🗢              | District Name ≑                                  | Application Status 🗢          | Photograph               |
| ۲         | 22212000135              | Junior Assistant         | Metropolitan Sessions Courts Hyderabad           | Pending                       | Not available            |
| ۲         | 22223000124              | Junior Assistant         | Prl Special Judge for CBI Cases Hyderabad        | Pending                       | Not available            |
| ۲         | 22321000105              | Typist                   | Rangareddy                                       | Pending                       | Not available            |
| ۲         | 22722000104              | Record Assistant         | Warangal                                         | PaymentFail                   | ٠.                       |
| ۲         | 22720000103              | Record Assistant         | Nalgonda                                         | Pending                       | Not available            |
| ۲         | 22420000102              | Field Assistant          | Nalgonda                                         | submitted                     | ۶.                       |
| ۲         | 22220000101              | Junior Assistant         | Nalgonda                                         | PaymentFail                   | ٠.                       |
| ۲         | 22320000100              | Typist                   | Nalgonda                                         | Pending                       | ۶.                       |
| ۲         | 22122000099              | Stenographer Grade - III | Warangal                                         | PaymentSuccess                | \$                       |
| ۲         | 22120000098              | Stenographer Grade - III | Nalgonda                                         | Pending                       | Not available            |
|           |                          |                          | Version 14.03.01                                 |                               |                          |
| 4:7       | A separate wii           | ndow will open fo        | or filling details                               |                               | €L                       |
| GI        | A separate win<br>H COUF | ndow will open fo        | or filling details<br>HE STATE OF T<br>HYDERABAD | ELANGA                        | NA                       |

SAVE & NEXT

Version 14.03.01

Step 5: Fill Applicant details, Qualification Details, Exam City Preference Details Step 6: Pay Exam Fee for completion of application.

Are you Local to the above selected Judicial District? \*

○ Yes ○ No

## Candidate Help Desk

If you do not receive a Confirmation email after completion of application process or have any query or concern, you can connect with the Candidate Help Desk by e-mail (helpdesk-tshc@telangana.gov.in) or call on 040-23688394. Please have your OTPR ID and/or Payment Transaction Number details at hand for reference.

### **Working Hours**

Telephone: 040-23688394 Email: helpdesk-tshc@telangana.gov.in Working Hours - 10:00 AM to 5:00 PM. (1:00 PM – 2:00 PM Lunch break)

Mail can be sent anytime but response will be sent only in working hours of High Court.

## Mock Test

For Candidate practice on Computer Based Test, Please use below link:

https://learning.tcsionhub.in:443//OnlineAssessment/index.html?1016@@M439

**Note:** The above mock test is only for practice, refer to Notification for structure and duration of the examination.